# **Daymap Connect**

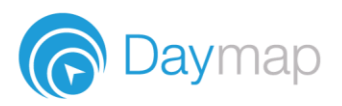

Daymap Connect is an extension of the Daymap Learning Management System. It is a Parent Portal and combines communication and student management, by providing parents with access to key school and student information on their child's learning behaviour, progress and performance.

# **Accessing Daymap Connect**

Daymap Connect can be accessed using a login and password per parent (with the option to provide multiple logins). The easy-to-use system allows parents to access details for all their children enrolled in the school, anywhere and anytime.

The Daymap Connect log in screen is shown below. This can be found by using the URL address that the school has provided.

| Daymap                                   |
|------------------------------------------|
| Build SA                                 |
| Staff and Students click here for Daymap |
| Username                                 |
| Sign In                                  |
| Can't access your account?               |

Creating an account will differ depending on the school. Some schools will send a link via email, which you will follow to set up your account.

Alternatively, if the school has notified you that your account has been enabled, you can click **Forgot your password** and you will be redirected to a password reset page. You will need to enter your email address that is registered at the school and some schools also require the student code that they would have provided you. Once details have been entered, click on **Reset Password.** A username and password will be sent instantly to your email account.

| Enter the e<br>a matching<br>emailed to | email address you have registered with the school along with<br>valid student code. A link to set your password will be<br>you. |
|-----------------------------------------|----------------------------------------------------------------------------------------------------|
| Email                                   |                                                                                                    |
| Student<br>Code                         |                                                                                                    |
|                                         | Reset Password                                                                                                    |

**Note:** Due to security reasons, Daymap is unable to assist if there is an issue with accessing your account. For assistance, please contact your child's school.

# **Daymap Connect**

Daymap Connect has different levels of access that are set by the school. A reduced access mode prevents access to sensitive student information and might be used by the school if you have not completed any required identity checks.

Daymap Connect is navigated via the tabs on the left side of the window to view messages, a calendar of events, school notices and account details.

Schools can customise which tabs are used; therefore, your parent portal may not look exactly like the images below.

# Dark/Light Mode

The Parent Portal can be used in dark mode, or light mode. Click on the icon to toggle between modes

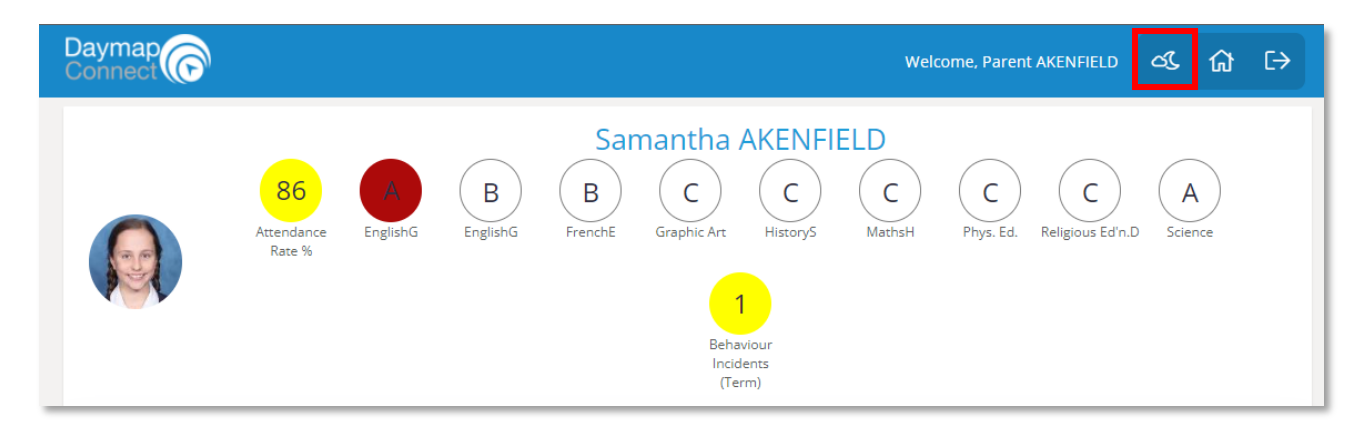

#### **Home Tab**

This is the main page of the Parent Portal. On this page you will see recent messages and upcoming events. Click on a student icon to access information specific to each student (please note: if you have reduced access, you will not see or be able to access individual student information.)

#### **Full Access**

| Daymap<br>Connect                                                            |                                                                                                    | Welcome, Parent AKENFIELD                                                                                                 | ය.[ [-                  | > |
|------------------------------------------------------------------------------|----------------------------------------------------------------------------------------------------|----------------------------------------------------------------------------------------------------|-------------------------|---|
| Home<br>My Messages<br>My Calendar<br>Bulletins<br>Class News<br>Newsletters | My Students<br>Click/Tap your child's name below to view to<br>Samantha AKENFIELD<br>Attendance<br>Rate % | heir profile.<br>B C C C C C C A 1<br>FrenchE Graphic HistoryS MathsH Phys. Ed. Religious Science Behaviour<br>Art (Term) | Absence<br>Notification |   |
| Parent Notices<br>My Account                                                 | Recent Messages                                                                                           | Upcoming Events                                                                                                    |                         |   |

## **Reduced Access**

| Daymap<br>Connect |                                                  | Welcome,                                                                   | රැ        |    | €→ |
|-------------------|--------------------------------------------------|----------------------------------------------------------------------------|-----------|----|----|
| Home              | To have access to student assessment, att school | tendance and other information you will first need to confirm your identit | y with th | ie |    |
| My Messages       |                                                  |                                                                            |           |    | _  |
| My Calendar       | Recent Messages                                  | Upcoming Events                                                            |           |    |    |

## **My Messages**

This shows all messages received and sent from the parent portal. This enables you to easily contact teachers about any issues of importance: excursions, reminders, personal matters etc. This is a fantastic tool to keep you up to date and aware of what's happening in your child's classroom. You are able to reply to received messages and receive email notifications on unread Daymap messages.

| ome           | New Message Reply Archive F | Refresh                                                         |                                                                                                    |
|---------------|-----------------------------|-----------------------------------------------------------------|----------------------------------------------------------------------------------------------------|
| ly Messages   | 🗠 Inbox Mes                 | sages                                                           | Booking Message sent on 7/06/2022 9:03 A<br>Cancelled                                                      |
| ly Calendar   | 🖉 Sent                      | School Tue Jun 7                                                | School                                                                                                    |
| ulletins      | Archived                    | Booking Cancelled                                               | Sent Via: Email                                                                                            |
| ass News      | 🖉 Drafts                    | School Mon May 23                                               | Your Interview booking with Andrew Johnston<br>on 07 Jun, from 10:30 AM to 10:40 AM has<br>been cancelled. |
| ewsletters    |                             | Samantha AKENFIELD has an all day<br>unexplained absence on the |                                                                                                    |
| arent Notices |                             | following date(s): 23/05/2022                                   |                                                                                                    |
| ly Account    |                             |                                                                 |                                                                                                    |

# **My Calendar**

This provides an overview of events for the year, such as upcoming school holidays, excursions and parent teacher interviews. The Calendar can be viewed by Day, Week, Month or Timeline.

| ÷ •      |                 |                        |                        |         |         | DAY W                  | reek Month TimeLine <mark>Caler</mark> | ndars         |
|----------|-----------------|------------------------|------------------------|---------|---------|------------------------|----------------------------------------|---------------|
| 1000     | Sun, 22         | Mon, 23                | Tue, 24                | Wed, 25 | Thu, 26 | Fri, 27                | Sat, 28                                |               |
| all d    | lay             |                        | Éoncert Band Rehearsal |         | •       |                        |                                        | Arts Calendar |
| lar      | . 200           |                        |                        |         |         |                        |                                        |               |
| 1s 08:00 | ) and           | Concert Band Rehearsal |                        |         |         | Concert Band Rehearsal | · · · · · · · · · · · · · · · · · · ·  |               |
| 09:00    | am              | -                      |                        |         |         |                        |                                        |               |
| ces      |                 |                        |                        |         |         |                        |                                        |               |
| 10:00    | ) <sup>am</sup> |                        |                        |         |         |                        |                                        |               |
| tices    |                 |                        |                        |         |         |                        |                                        |               |
| 11:00    | ) am            |                        |                        |         |         |                        |                                        |               |
| nt       |                 | ····                   |                        |         |         |                        |                                        |               |
| 12:00    | ) pm            |                        |                        |         |         |                        |                                        |               |
|          |                 |                        |                        |         |         |                        |                                        |               |
| 13:00    | ) pm            |                        |                        |         |         |                        |                                        |               |
|          |                 |                        |                        |         |         |                        |                                        |               |
| 14:00    | ) bu            |                        |                        |         |         |                        |                                        |               |
| 15.00    | . 000           |                        |                        |         |         |                        |                                        |               |
| 15:00    |                 |                        |                        |         |         |                        |                                        |               |
| 16:00    | pm              |                        |                        |         |         |                        |                                        |               |
| 10100    |                 |                        |                        |         |         |                        |                                        |               |
| 17:00    | pm              |                        |                        |         |         |                        |                                        |               |

# **Parent Notices**

Schools will create Parent Notice folders to meet their needs – you may see one or more tabs for viewing information sent by the school.

| Home           |   | Bullet   | ins                 |            |
|----------------|---|----------|---------------------|------------|
| My Messages    |   | <u> </u> | Daymap video tour   |            |
| My Calendar    |   | !!       | Bulletins           | 29/08/2019 |
| Bulletins      | 1 | -        | Daymap student tour |            |
| Class News     |   | !        | Bulletins           | 29/08/2019 |
| Newsletters    |   |          |                     |            |
| Parent Notices |   |          |                     |            |
| My Account     |   |          |                     |            |

# **My Account**

# This shows all your relevant contact details.

| Home           | My Details                    |                                                     |                |
|----------------|-------------------------------|-----------------------------------------------------|----------------|
| My Messages    | If any of the below details a | re incorrect or out of date, please report to Schoo | Administration |
| My Calendar    | First Name: Parent            | Surname: AKENFIELD                                  |                |
| Bulletins      | Title:<br>Mobile:             | Home Phone:<br>Business Phone:                      |                |
| Class News     | Email:<br>Address             |                                                     |                |
| Newsletters    |                               |                                                     |                |
| Parent Notices | Town:<br>State:               | Post Code:<br>Country:                              |                |
| My Account     |                               |                                                     |                |

# **Student Profile**

From the Daymap Connect home tab, you can click on a child's name to view their student profile which provides more detailed information on their attendance, assessment and details. This assists you to keep track of your child's progress at school.

# Home

The Home Tab displays a snapshot of student activity tasks and homework and any upcoming events. Student Activity is listed in chronological order, the school determines the types of information they will include here. All tasks and homework are shown with the set and due date. Upcoming events displays your child's timetable for the upcoming week.

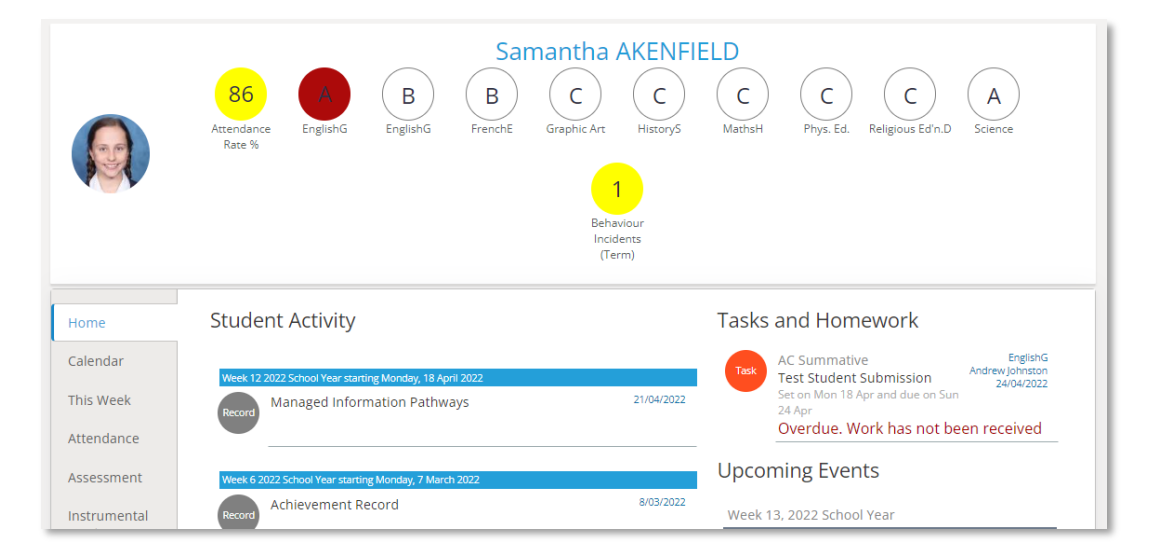

# Calendar

This shows a weekly calendar view of the student timetable and any additional events (this may include excursions or whole school activities). Use the checkboxes on the right to filter the items you view when looking at the calendar. The buttons on top of the calendar allow you to change your view from week to month or day.

|                   |                                      | 86<br>Rate %      | B<br>EnglishG<br>FrenchE | Samantha Af          | C C Phys.            | Ed. Religious Ed'n.D Sc | A 1<br>Behaviour<br>Incidents<br>(Term) |               |   |
|-------------------|--------------------------------------|-------------------|--------------------------|----------------------|----------------------|-------------------------|-----------------------------------------|---------------|---|
| Home              | <ul> <li>↔ today * 24/04,</li> </ul> | 2022 - 30/04/2022 |                          |                      |                      | DAY W                   | YEEK MONTH TIMELIN                      | E Calendars   | ^ |
|                   | Sun, 24                              | Mon, 25           | Tue, 26                  | Wed, 27              | Thu, 28              | Fri, 29                 | Sat, 30                                 | -             |   |
| Calendar          | all day                              |                   |                          |                      |                      |                         |                                         | Tasks         |   |
| This Wook         | Test Student Submission              |                   |                          |                      |                      |                         |                                         |               |   |
| THIS WEEK         |                                      | Graphic Art ATR   | EnglishG 7RR             | Graphic Art ATR      | MathsH 7RR           | Religious Ed'n.D 7RR    |                                         | Class Lessons |   |
| Attendance        | 09:00 am                             |                   |                          |                      |                      |                         |                                         |               |   |
|                   |                                      |                   |                          |                      |                      |                         |                                         |               |   |
| Assessment        | 10:00 am                             |                   |                          |                      |                      |                         |                                         |               |   |
| In standard and a |                                      | Graphic Art ATR   |                          | Religious Ed'n.D 7RR | Phys. Ed. 7RR        | EnglishG 7RR            |                                         |               |   |
| Instrumental      |                                      |                   |                          |                      |                      |                         |                                         |               |   |
| WIGSIC            | 11:00 am                             | EnglishG 7RR      |                          | HistoryS 7RR         | Religious Ed'n.D 7RR | HistoryS 7RR            |                                         |               |   |

## **This Week**

This shows your child's timetable and attendance for the week at a glance and in real time. This tab also displays any Assessment Tasks and Homework for the week. Clicking on the homework or task will allow you to view all information and any attachments added.

| Home                  | Week starting o             | n: 24/04/2022       | Previous N              | ext                     |                          |                        |
|-----------------------|-----------------------------|---------------------|-------------------------|-------------------------|--------------------------|------------------------|
| Calendar              | Time                        | Mon<br>25/4         | Tue<br>26/4             | Wed<br>27/4             | Thu<br>28/4              | Fri<br>29/4            |
| This Week             | Before School               | Before School       |                         |                         |                          |                        |
|                       | Home Group                  |                     |                         |                         |                          |                        |
| Attendance            | Period 1                    | 🚫 Graphic Art       | 🚫 EnglishG              | 🗙 Graphic Art           | 🔇 MathsH                 | Religious Ed'n.D       |
| Accossment            | Period 2                    | 🔇 Graphic Art       |                         | 🗙 Religious Ed'n.D      | 🚫 Phys. Ed.              | EnglishG               |
| Assessment            | Recess                      | Recess              |                         |                         |                          |                        |
| Instrumental          | Period 3                    | 🗸 EnglishG          |                         | 🗙 HistoryS              | 🚫 Religious Ed'n.D       | HistoryS               |
| Music                 | Period 4                    | 🔇 MathsH            | 🔇 Religious Ed'n.D      | 🗙 EnglishG              | Science                  | MathsH                 |
| Student               | Lunch                       | Lunch               |                         |                         |                          |                        |
| Documents             | Period 5                    | 🔇 EnglishG          | 🔇 HistoryS              | 🗙 Phys. Ed.             | HistoryS                 | FrenchE                |
|                       | Period 6                    | 🔇 FrenchE           | 🚫 Science               | 🗙 Science               | EnglishG                 | Graphic Art            |
| Reports               | After School                | After School        |                         |                         |                          |                        |
| Records<br>My Account | Symbols:<br>✓ Marked as pre | esent 🗙 Marked as a | absent, approved 🗙 Mark | ed as absent, unapprove | ed L Marked as late 🔊 Ro | ll has not been marked |
|                       | Tasks and                   | Homework            |                         |                         |                          |                        |
|                       | No tasks or hom             | iework has been set | for this week           |                         |                          |                        |

# Attendance

This displays a colour coded Attendance Map, as well as Attendance Rates for the student for each individual class across the school year. Clicking on a particular class under Attendance Rates will show you the reasons for the absences.

| Home                                                        | Attend                                         | lanc                  | e N      | lap              |                         |                |              |           |      |     |      |       |            |       |             |       |                  |                   |      |           |          |                   |      |                   |      |      |        |                       |              |
|-------------------------------------------------------------|------------------------------------------------|-----------------------|----------|------------------|-------------------------|----------------|--------------|-----------|------|-----|------|-------|------------|-------|-------------|-------|------------------|-------------------|------|-----------|----------|-------------------|------|-------------------|------|------|--------|-----------------------|--------------|
| Calendar                                                    |                                                | SM                    | тw       | т                | FS                      | S              | мт           | W         | ΤF   | F S | s s  | М     | τv         | νт    | F           | S S   | М                | τ۷                | νт   | F         | s s      | 5 M               | т    | wт                | F    | s s  | м      |                       |              |
|                                                             | January                                        |                       |          |                  | 1                       | 2              | 3 4          | 5         | 6    | 7 8 | B 9  | 10    | 111        | 2 1 3 | 3 1 4       | 15 16 | 517              | 18 1              | 9 20 | 21        | 22 2     | 3 <mark>24</mark> | 25   | 26 27             | 28   | 29 3 | 0 31   |                       |              |
| This Week                                                   | February                                       |                       | 1 2      | 3                | 4 5                     | 6              | 78           | 9         | 10 1 | 11  | 2 13 | 3 1 4 | 15 1       | 617   | 718         | 19 20 | 21               | 22 <mark>2</mark> | 3 24 | 25        | 26 2     | 7 28              |      |                   |      |      |        |                       |              |
|                                                             | March                                          |                       | 12       | 3                | 4 5                     | 6              | 78           | 9         | 101  | 11  | 2 13 | 314   | 15 1       | 617   | 718         | 19 20 | 21               | 22 2              | 3 24 | 125       | 26 2     | 7 28              | 29   | 30 3'             |      |      |        |                       |              |
| Attendance                                                  | April                                          |                       |          |                  | 1 2                     | 3              | 4 5          | 6         | 7 8  | 8 9 | 9 10 | 11    | 121        | 3 14  | 115         | 16 17 | 18               | 19 2              | 0 21 | 22        | 23 2     | 4 25              | 26   | 27 28             | 29   | 30   |        |                       |              |
|                                                             | Attendan                                       | ce Map                | Leg      | end              |                         |                |              |           | _    |     |      |       | _          |       |             |       |                  |                   |      |           |          |                   |      |                   | _    |      |        |                       |              |
| Assessment<br>Instrumental<br>Music                         | Attendan<br>Prese                              | e Map<br>nt           | Ur<br>Ur | app<br>ate       | ove<br>S                | d Ab           | sen          | ce        |      | No  | Clas | ses   | 5          | We    | eeke        | end / | Holi             | day               |      | Ap        | prov     | /ed /             | bse  | nce               |      | Lat  | e      | Roll not              | marke        |
| Assessment<br>Instrumental<br>Music<br>Student<br>Documents | Attendan<br>Prese<br>Attenc                    | e Map                 | Ur<br>Ur | app<br>ate<br>co | rove<br>S<br>de         | d Ab           | osen<br>eact | ce        |      | No  | Clas | ses   | esson      | We    | eeke<br>App | end / | Holi             | day<br>nap        | prov | Ap<br>ved | prov     | red A             | lbse | nce<br>% A        | tten | Late | e<br>e | Roll not              | marke<br>ved |
| Assessment<br>Instrumental<br>Music<br>Student<br>Documents | Attendan<br>Prese<br>Attenc<br>Class<br>Englis | te Map<br>nt<br>lanco | Ur       | ate<br>co<br>EN  | rove<br>S<br>de<br>G 7R | d Ab<br>T<br>A | each<br>ndre | ce<br>ner | ohns | No  | Clas | Le    | s<br>esson | We    | eeke        | end / | Holi<br>I U<br>1 | day<br>nap        | prov | Ap        | Car<br>0 | red /             | ed   | nce<br>% A<br>86% | tten | Late | e<br>e | Roll not<br>% Unappro | marke<br>ved |

#### Assessment

This provides an overview of your child's assessment. Depending on how your school is using Daymap, you may also see tabs for current tasks, completed tasks, the assessment schedule and course outlines. This information can be filtered to a specific class using the drop-down menu at the top.

#### Progress

This tab shows your child's progress in each subject

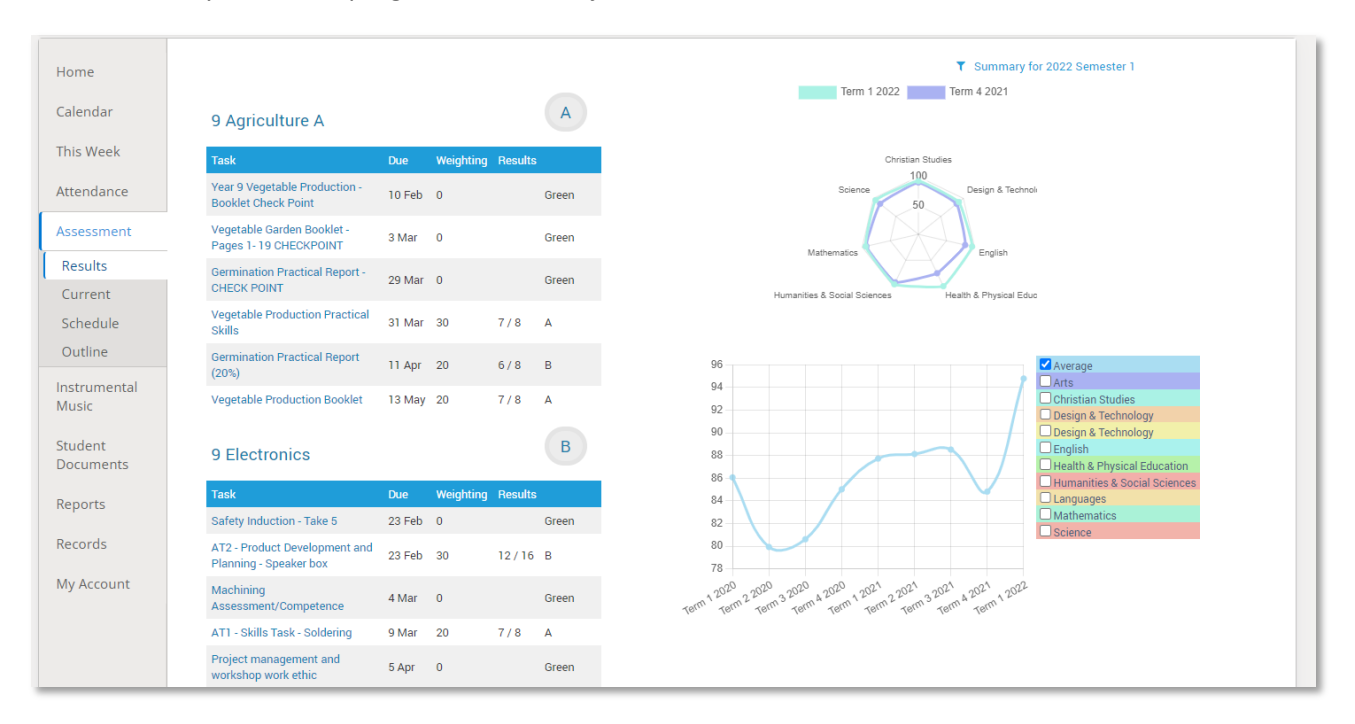

### Current

This tab shows current assessment information. Clicking on a task will allow you to see all relevant information and attachments.

| Home                    | Current Tasks                                           |                                                                                     |
|-------------------------|---------------------------------------------------------|-------------------------------------------------------------------------------------|
| Calendar                | Week 14 2022 School Year starting Monday, 2 May 2022    |                                                                                     |
| This Week<br>Attendance | AC Summative<br>EnglishG<br>6/05/2022                   | Film Review<br>Set on Mon 25 Apr and due on Fri 6 May<br>Work has not been received |
| Assessment              | Week 13 2022 School Year starting Monday, 25 April 2022 |                                                                                     |
| Progress                | AC Summative                                            | Pop Quiz                                                                            |
| Current                 | 29/04/2022                                              | Work has been received                                                              |
| Schedule                |                                                         |                                                                                     |
| Outline                 |                                                         |                                                                                     |

### Schedule

This tab shows all assessment tasks scheduled throughout the year. This can be viewed by class or for all classes. Hover the cursor over the tasks for more information. Clicking on an assessment task will open that assessment tasks information.

| Home                 | Schedule                          |        |            |       |      |       |       |         |      |
|----------------------|-----------------------------------|--------|------------|-------|------|-------|-------|---------|------|
| Calendar             | All Classes • Terms: Whole Year • |        |            |       |      |       |       |         |      |
| This Week            | S M T W                           | теремт | WTESS      | мтутс | TM22 | WTESS | M T W | TESS    | мтут |
| ttendance            | January<br>February               |        |            |       |      |       |       | ***     |      |
| ssessment            | March                             |        | Alge       |       |      | PBL   | Mad   | No Film |      |
| Durrent<br>Completed | April Koo Time                    |        | Grad       | 1234  |      |       |       |         | 1    |
| Schedule             |                                   |        | Trair Film | Rese  | ET . | Mad   | •     | Trair   |      |
| outline              |                                   |        | Trair      |       |      |       |       | Rese    |      |
| cords                | May                               |        | Train      |       |      |       |       | Train   |      |
| y Account            |                                   |        |            |       |      |       |       | Train   |      |

# Outline

This tab shows a subject outline for each course your child is studying.

| Home       | Outline                                                                                                    |
|------------|----------------------------------------------------------------------------------------------------|
| Calendar   | EnglishG Course Outline                                                                                                    |
| This Week  | EnglishG Course Outline                                                                                                    |
| Attendance |                                                                                                    |
| Assessment | This course provides the student with opportunities and methods to further develop skills in reading, writing, speaking and thinking.<br>Students will develop a deeper appreciation for the English language, both written and spoken, and develop their fluency and flexibility |
| Results    | in all areas of communication.                                                                                                    |
| Current    |                                                                                                    |
| Schedule   | Term One                                                                                                    |
| Outline    | NOVEL: Life of Pi                                                                                                    |

#### **Reports**

The reports tab allows you to download and view academic reports for your child.

| Home       | 2019 Term 1 Report.docx uploaded at 4/4/2019 11:39 AM by<br>interim report template demo2 |
|------------|-------------------------------------------------------------------------------------------|
| Calendar   | Demo 2014 Final.pdf uploaded at 3/5/2014 2:56 PM by Demo 2014                             |
| This Week  |                                                                                           |
| Attendance |                                                                                           |
| Assessment |                                                                                           |
| Reports    |                                                                                           |

### **Records**

If your school uses Daymap Records for recording student information, you will see any relevant records here. If this tab is not visible, your school is not using this feature of Daymap at this time.

| Home                 | New                                                         | Previous Next Attach Record 2 of 7                                                                                 |                            |  |
|----------------------|-------------------------------------------------------------|----------------------------------------------------------------------------------------------------|----------------------------|--|
| Calendar             | Behaviour                                                   | Positive                                                                                                    |                            |  |
| This Week            | Positive Recognition (7)                                    | Recognition Samantha AKENFIEL Visible to Parents and                                                               | D, AKER02                  |  |
| Attendance           | Communication                                               | Students<br>Recognition of a student's commitment to the school's culture                                          |                            |  |
| Assessment           | Achievement Record (3)                                      | Date of recognition 8/09/2020                                                                                      |                            |  |
| Instrumental         | Excursions                                                  | Reason for Leadership                                                                                              |                            |  |
| Music                | Excursion Consent Form<br>(SA) (9)                          | recognition                                                                                                    |                            |  |
| Student<br>Documents | Parent Approval Excursion<br>(7)<br>Victorian Excursion (4) | Comment: ambassador for the school when talking to future students, families members of the community on Open Day. | and                        |  |
| Reports              |                                                             | Thank you Andrew Johnston                                                                                          |                            |  |
| Records              | Learning Plans<br>Managed Information                       | Other Staff                                                                                                    |                            |  |
| My Account           | Pathways (1)                                                | Created by Administrator at 8/09/20<br>Last saved by Administrator at 8/09/20                                      | /20 3:58 PM<br>)20 4:34 PM |  |

# **My Account**

This provides your contact details.

| Home                  | My Details                                                                                       |                                |  |  |  |
|-----------------------|--------------------------------------------------------------------------------------------------|--------------------------------|--|--|--|
| Calendar              | If any of the below details are incorrect or out of date, please report to School Administration |                                |  |  |  |
| This Week             | First Name: Parent                                                                               | Surname: AKENFIELD             |  |  |  |
| Attendance            | Title:<br>Mobile:                                                                                | Home Phone:<br>Business Phone: |  |  |  |
| Assessment            | Email:<br>Address                                                                                |                                |  |  |  |
| Instrumental<br>Music | Town:                                                                                            | Post Code:                     |  |  |  |
| Student<br>Documents  | State:                                                                                           | Country:                       |  |  |  |
| Reports               |                                                                                                  |                                |  |  |  |
| Records               |                                                                                                  |                                |  |  |  |
| My Account            |                                                                                                  |                                |  |  |  |

# **Going back to the Parents Page**

To get back to the parent home page, click on the home icon.

Once finished, click the sign out icon.

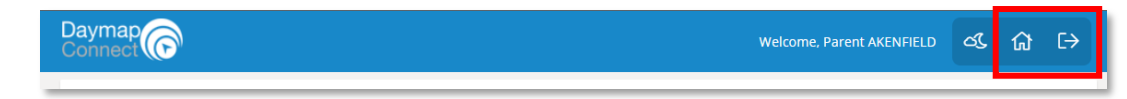